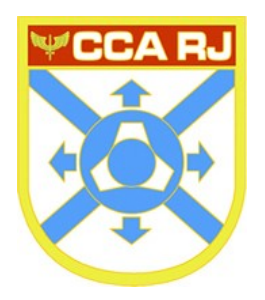

## MINISTÉRIO DA DEFESA COMANDO DA AERONÁUTICA CENTRO DE COMPUTAÇÃO DA AERONÁUTICA DO RIO DE JANEIRO

## Instalação VPN para acesso à INTRAER via INTERNET.

1º Passo: Faça download do arquivo VPN através do link disponibilizado por e-mail .

| Abrir "SGT_RODRIGO_C   | CARJ.rar"                               |                      | 23     |
|------------------------|-----------------------------------------|----------------------|--------|
| Você selecionou abrir  | :                                       |                      |        |
| 🔚 SGT_RODRIGO          | _CCARJ.rar                              |                      |        |
| tipo: Arquivo d        | o WinRAR                                |                      |        |
| de: https://mai        | .fab.mil.br                             |                      |        |
| O que o Firefox deve   | fazer?                                  |                      |        |
| © <u>A</u> brir com o: | WinRAR archiver (aplicativo padr        | rão)                 | •      |
| Salvar arquivo         | ( <u>D</u> )                            |                      |        |
| 🔲 Fazer isso auto      | o <u>m</u> aticamente nos arquivos como | este de agora em dia | inte.  |
|                        |                                         |                      |        |
|                        |                                         | OK Car               | ncelar |

2° passo: Clique em EXTRAIR

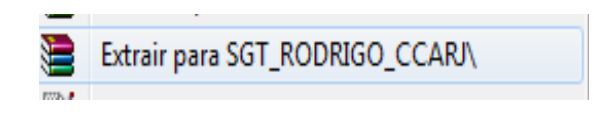

3° passo: Dê um duplo clique sobre o arquivo *openvpn-VPN-EXTERNA-UDP4-45120-CPF-install-2.4.7-I603* 

7z openvpn-VPN-EXTERNA-UDP4-45120- CPF install-2.4.7-I603

4° passo: Na tela Welcome to OpenVPN installer, clique em INSTALL.

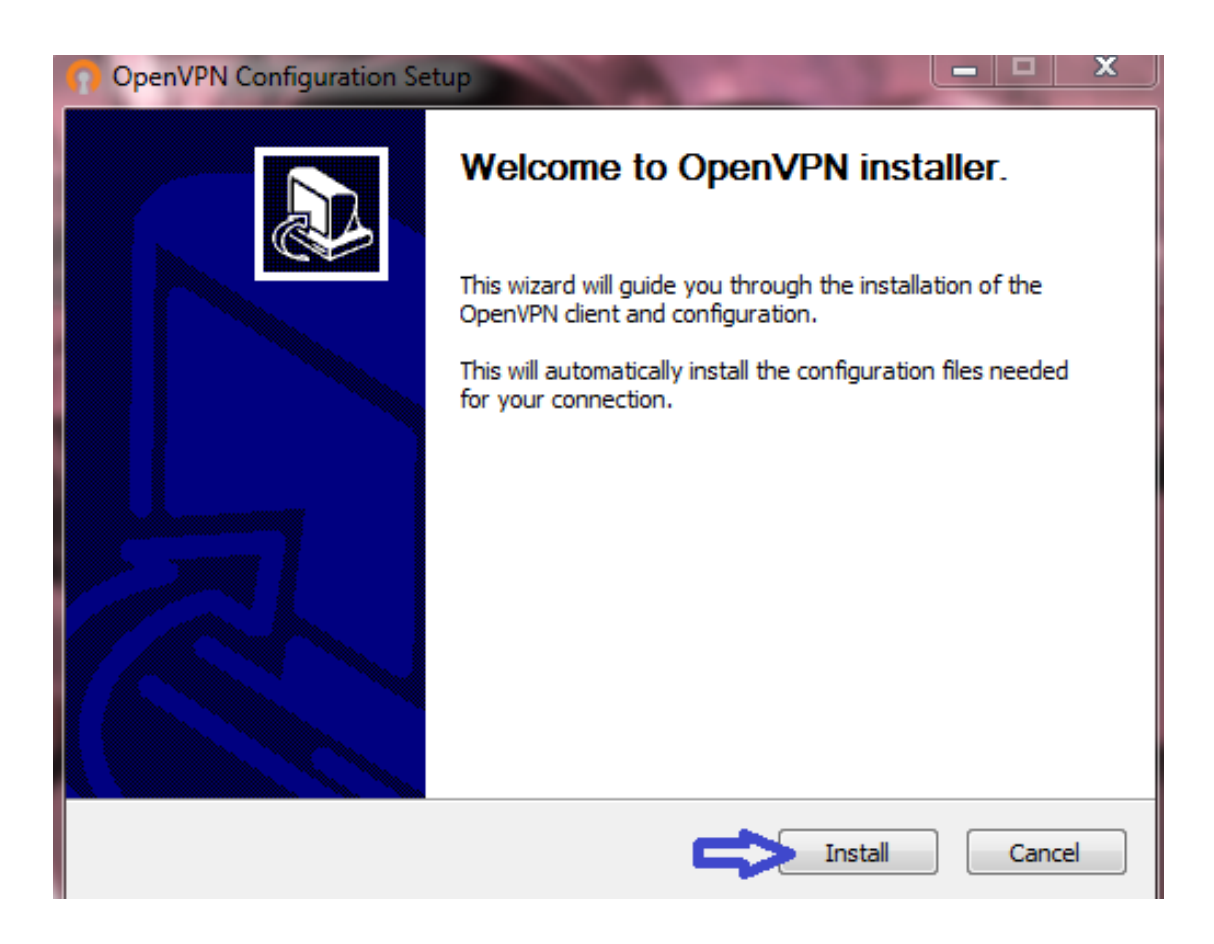

5° passo: Na tela Welcome to the OpenVPN 2.4.7-I603 Setup Wizard, clique em NEXT.

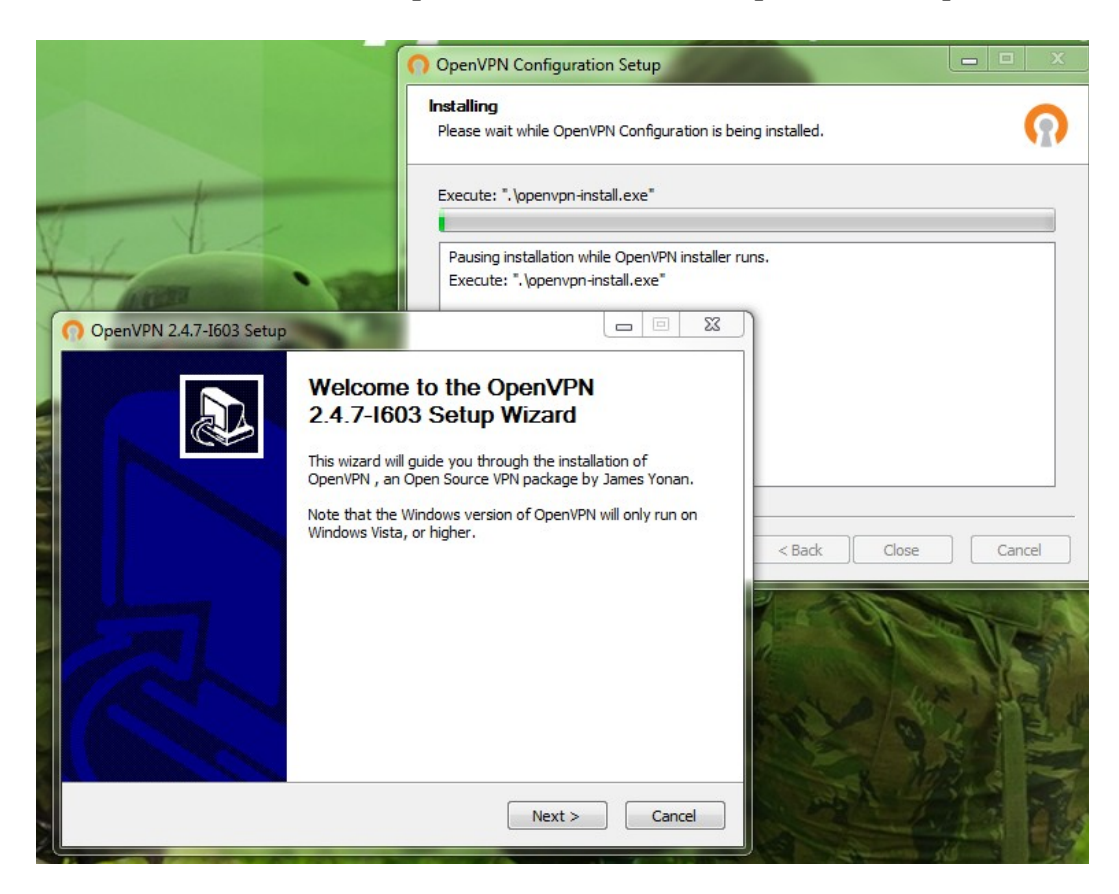

6º passo: Na tela License Agreement, clique em I AGREE.

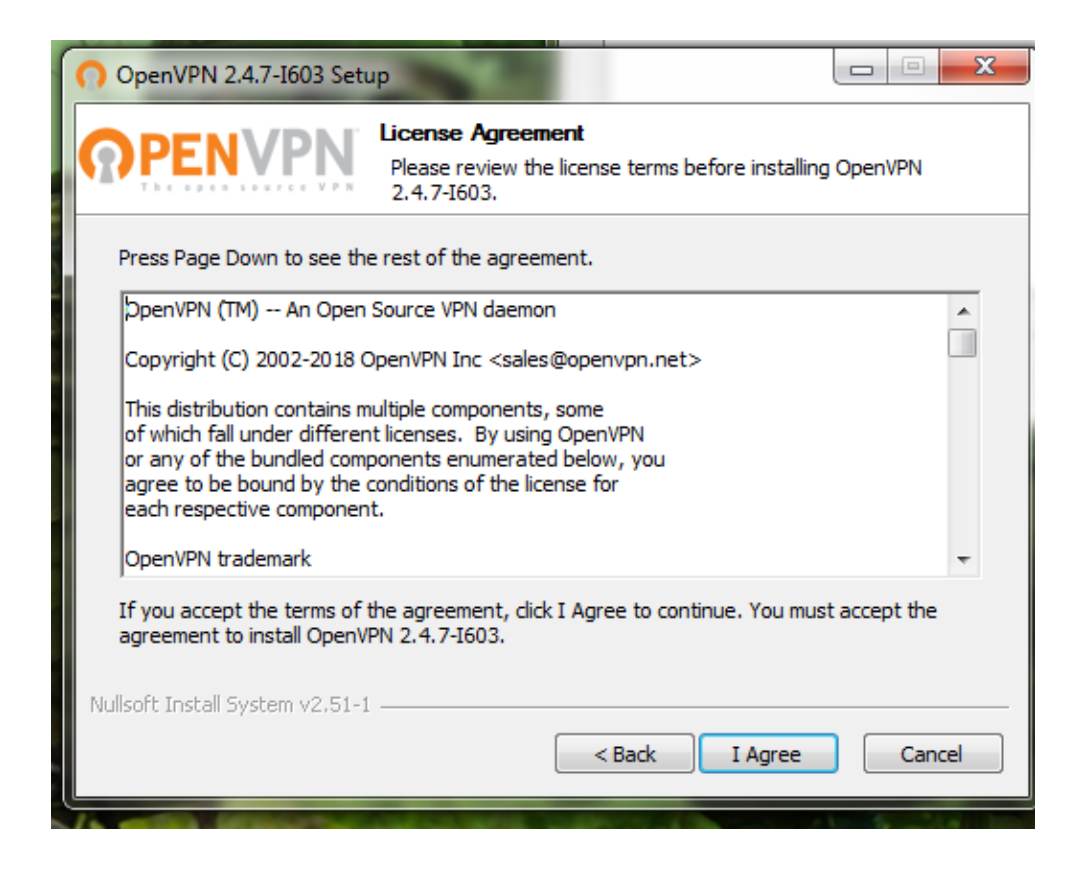

7º passo: Na tela Choose Components, clique em NEXT.

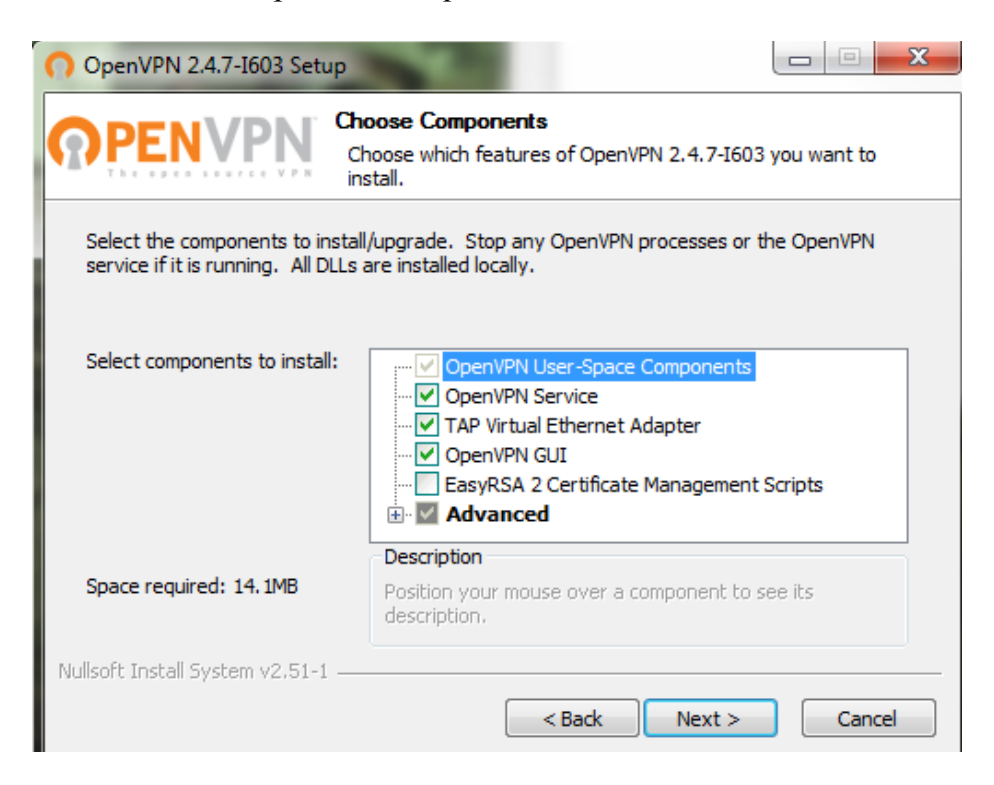

8º passo: Na tela Choose Install Location, clique em INSTALL.

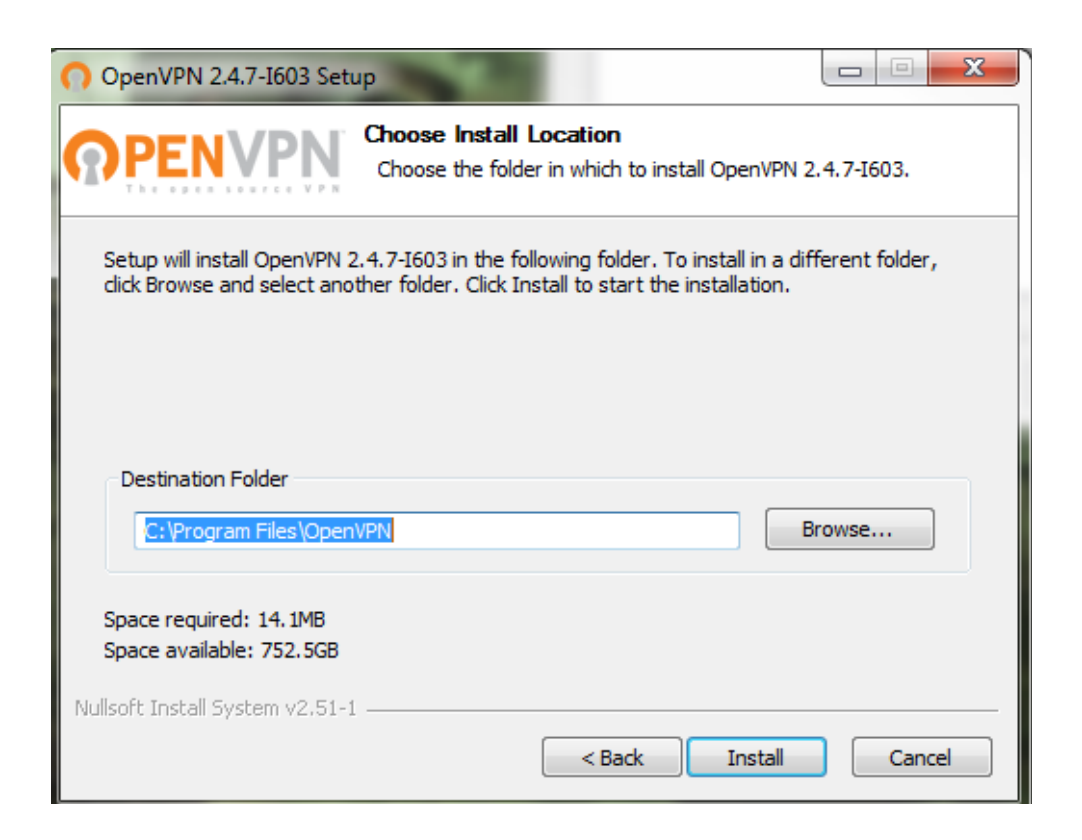

9º passo: Caso apareça a tela de instalação de software, MARQUE a opção SEMPRE CONFIAR EM SOTWARE da OPENVPN TECHNOLOGIES, INC e após, clique em INSTALAR.

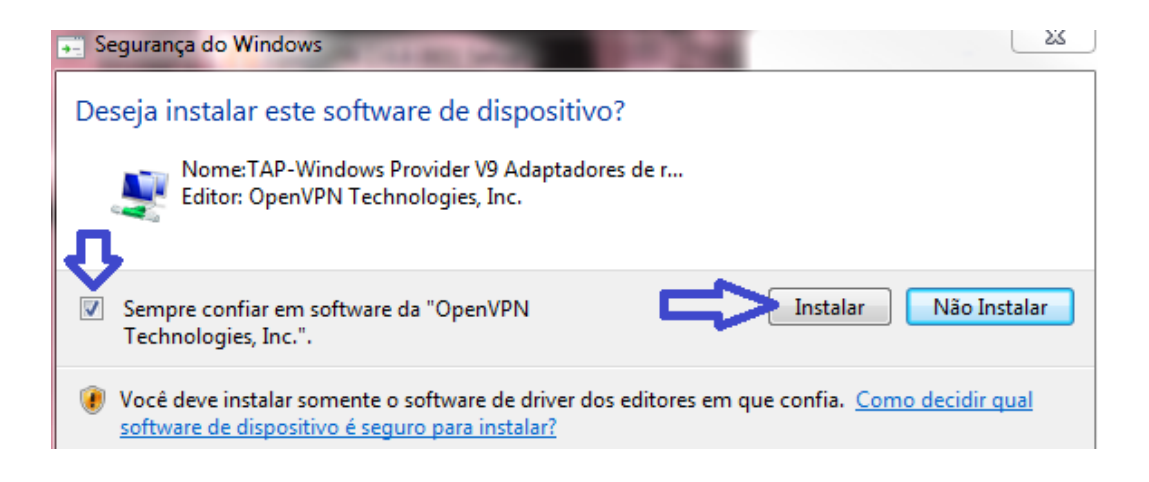

10º passo: Após finalizar a instalação, clique em NEXT.

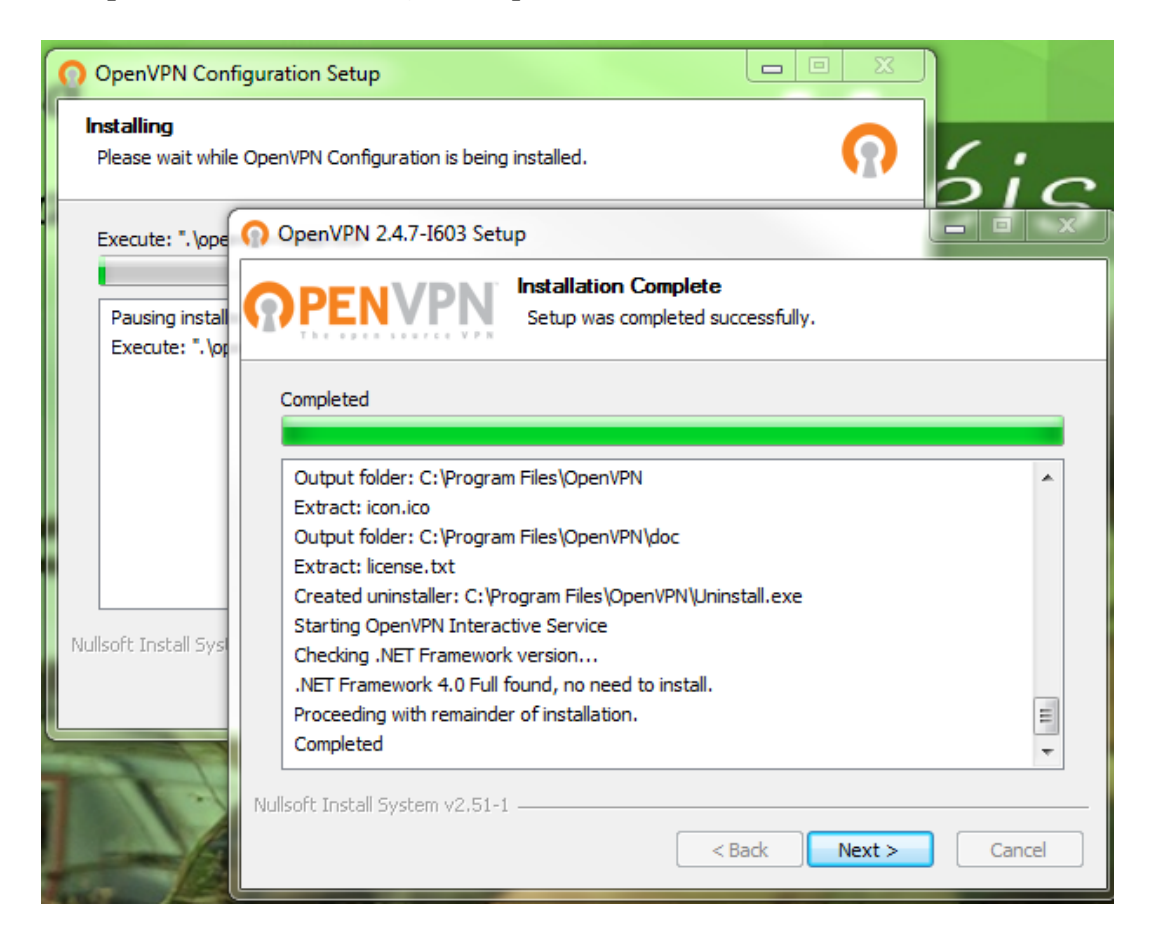

11° passo: Na tela Completing the OpenVPN 2.4.7-I603 Setup Wizard, desmarque a opção SHOW README e clique em FINISH.

| OpenVPN Configuration Setup                                         |                                                                                                    |
|---------------------------------------------------------------------|----------------------------------------------------------------------------------------------------|
| Installing<br>Please wait while OpenVPN Configuration is being inst | aled. Oic                                                                                                    |
| Execute: ".\ope OpenVPN 2.4.7-I603 Setup                            |                                                                                                    |
| Pausing install<br>Execute: ". \or                                  | Completing the OpenVPN 2.4.7-1603<br>Setup Wizard<br>OpenVPN 2.4.7-1603 has been installed on your computer.<br>Click Finish to close this wizard. |
| Nullsoft Install Sys                                                |                                                                                                    |
|                                                                     | < Back Finish Cancel                                                                                                    |

12º passo: Após a instalação completar, clique em CLOSE.

| 0  | OpenVPN Configuration Setup                                                                                                    |        |   |
|----|----------------------------------------------------------------------------------------------------|--------|---|
| h  | Installation Complete<br>Setup was completed successfully.                                                                                                    | Q      |   |
|    | Completed                                                                                                    |        |   |
|    | Pausing installation while OpenVPN installer runs.<br>Execute: ".\openvpn-install.exe"<br>Completed OpenVPN installation.<br>Installing configuration files<br>Installing certificate and key files<br>Completed |        |   |
| Nu | ulisoft Install System v2.50-1                                                                                                    | Cancel | ] |

13° passo: Depois de concluída a instalação, clique com o botão direito do mouse no atalho da aplicação na área de trabalho e em seguida "Propriedades".

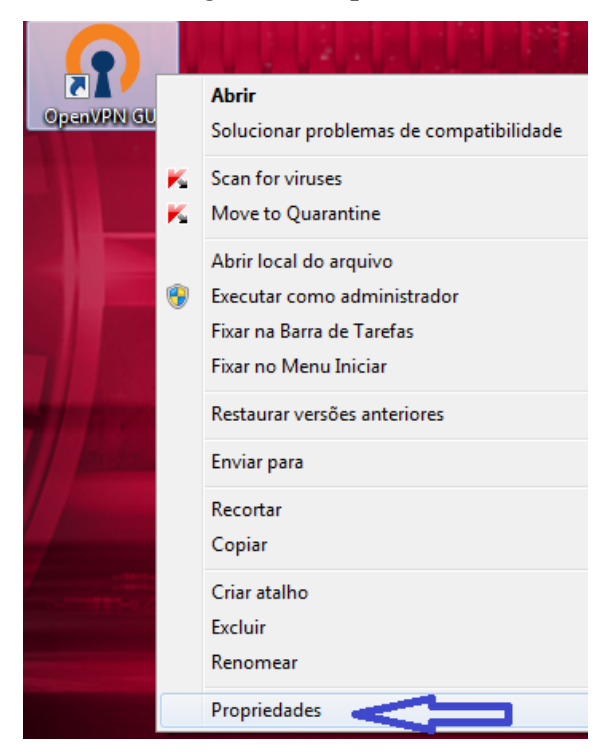

14° passo: Vá na aba "Compatibilidade" e em Nível de Privilégio, selecione a opção "Executar este programa como administrador" e clique em OK

| Propriedades de                                                                                              | OpenVPN GUI                                                                                                 |                                                                                    |      |
|----------------------------------------------------------------------------------------------------|----------------------------------------------------------------------------------------------------|------------------------------------------------------------------------------------|------|
|                                                                                                    | 1                                                                                                    |                                                                                    |      |
| Segurança                                                                                                    | Detalhes                                                                                                    | Versões Anterion                                                                   | es   |
| Geral                                                                                                    | Atalho                                                                                                    | Compatibilidade                                                                    | •    |
| Se este programa fr<br>anterior do Window<br>modo de compatibil<br><u>Ajude-me a esco</u><br>Modo de compati | uncionava corretame<br>s e agora apresenta<br>idade que correspon<br><u>lher as configuraçõ</u><br>bilidade | nte em uma versão<br>problemas, selecione o<br>de à versão anterior.<br><u>ses</u> | ,    |
| Executar est                                                                                                 | e programa em modo                                                                                          | de compatibilidade:                                                                |      |
| Windows Vista                                                                                                |                                                                                                    | -                                                                                  |      |
| Executar em                                                                                                  | 256 cores<br>resolução de tela 64<br>nas visuais                                                            | 0 x 480                                                                            |      |
| Desativar co<br>Desativar dir<br>de DPI alto                                                                 | mposição de área de<br>nensionamento da ex                                                                  | e trabalho<br>vibição em configuraçõ                                               | es   |
| Nível de Privilégi<br>Executar est                                                                           | e programa como adi                                                                                         | ministrador                                                                        |      |
|                                                                                                    |                                                                                                    | Cancelar Aol                                                                       | icar |

15° passo: Execute o aplicativo "OpenVPN GUI", em seguida aparecerá próximo ao relógio uma tela com um cadeado.

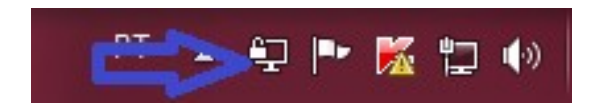

16° passo: Clique com o botão direito do mouse em cima dessa tela com um cadeado e em seguida conectar.

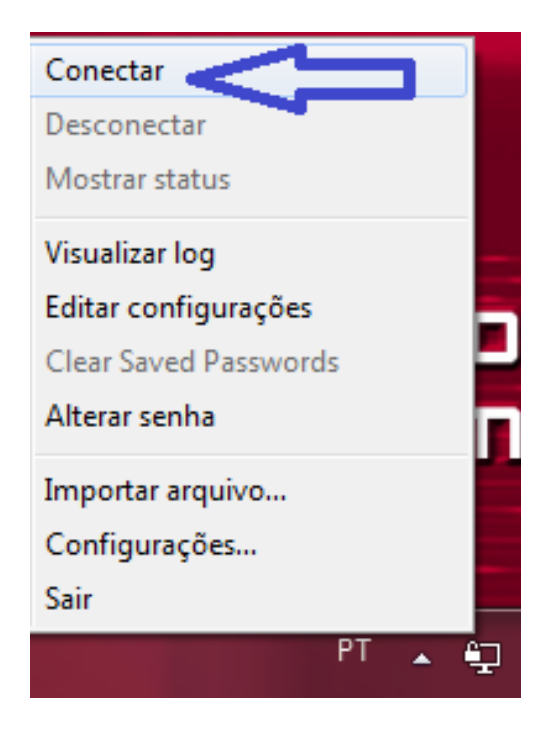

17º passo: Na tela de Autenticação do Usuário, deverá ser digitado:USUÁRIO: CPF.SENHA: Login único para acesso ao PORTAL DO MILITAR.

Após, clique em OK.

| -config)                                |
|-----------------------------------------|
|                                         |
| SSL)] [LZO] [LZ4] [PKCS11] [AE<br>L2.10 |
|                                         |
|                                         |
|                                         |
|                                         |
|                                         |
|                                         |
|                                         |
|                                         |

18º passo: Caso apareça a tela de Bloqueio do Windows, selecione PERMITIR ACESSO.

| Alerta de Segurança do Windows                                                                                                    |             |                                          |
|----------------------------------------------------------------------------------------------------|-------------|------------------------------------------|
| O Firewall do Windows bloqueou alguns recursos deste programa                                                                         |             |                                          |
| O Firewall do Windows bloqueou alguns recursos de OpenVPN Daemon em todas as redes<br>públicas, privadas ou do domínio.               |             |                                          |
|                                                                                                    | Nome:       | OpenVPN Daemon                           |
|                                                                                                    | Fornecedor: | The OpenVPN Project                      |
|                                                                                                    | Caminho:    | C:\program files\openvpn\bin\openvpn.exe |
| Permitir OpenVPN Daemon a comunicação nestas redes:                                                                                   |             |                                          |
| Redes privadas, como minha rede doméstica ou corporativa                                                                              |             |                                          |
| Redes Públicas, tais como as de aeroportos e cafeterias (não recomendado<br>porque essas redes sempre têm menos ou nenhuma segurança) |             |                                          |
| Quais são os riscos de permitir o acesso de programas por meio do firewall?                                                           |             |                                          |
| Cancelar Cancelar                                                                                                    |             |                                          |

19º passo: Após conectar-se, abra o navegador e digite o site que deseja acessar.

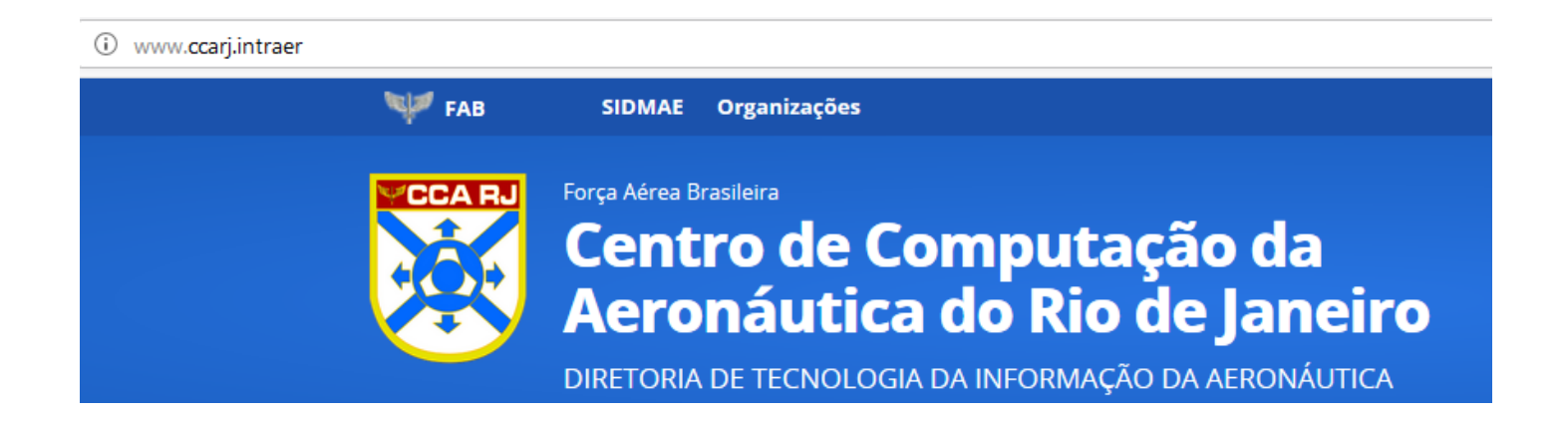